# PropertyHub Valuation Ordering Guide

Always check the location of the property security of the loan with Bluestone's Acceptable Security Location Tool for location restrictions

| Borrowers Brokers |                                                                                                    | O Search                               |
|-------------------|----------------------------------------------------------------------------------------------------|----------------------------------------|
| O bluestone       | Products Resource Centre About Us Connect                                                                              | Call a Bluestone specialist<br>13 BLUE |
| Back to resources |                                                                                                    |                                        |
| Acceptable S      | Security Locations                                                                                                    |                                        |
|                   |                                                                                                    |                                        |
|                   | How much can Bluestone lend in your area?                                                                              |                                        |
|                   | Maximum Ioan amounts vary based on product and LVR. Please refer to our less securits also lesses Online Could Balline |                                        |
|                   | ioan amount rules in our <u>Unine Credit Folicy</u> .                                                                  |                                        |
| For every Blues   | tone loan you write, we'll plant three trees                                                                           | Nha<br>Welcome back, let us kr         |
| ,,                |                                                                                                    | Write a message                        |
|                   |                                                                                                    |                                        |
|                   |                                                                                                    |                                        |
|                   |                                                                                                    |                                        |

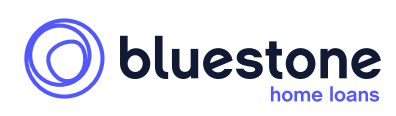

bluestone home loans

PropertyHub Valuation Ordering Guide

2

3

| • | CoreLogic<br>Email Address:<br>Remember me?<br>Engle                                                                                                    |
|---|----------------------------------------------------------------------------------------------------|
|   | CoreLogic<br>© RP Data Pty Ltd Uz CoreLogic Adia Pacific (ABN 67 087 759 171) 2021. All rights reserved.<br>Privacy Policy   Dicclairer   Terms & Conditions   Contact Us. |

If you have never used the CoreLogic PropertyHub, you will need to complete the activation form that appears after entering your email address.

|                 | PropertyHub |  |
|-----------------|-------------|--|
| Osemame         |             |  |
| E.g. John:Smith |             |  |
| Password        |             |  |
| Password        |             |  |
| _               |             |  |

# Search for property address.

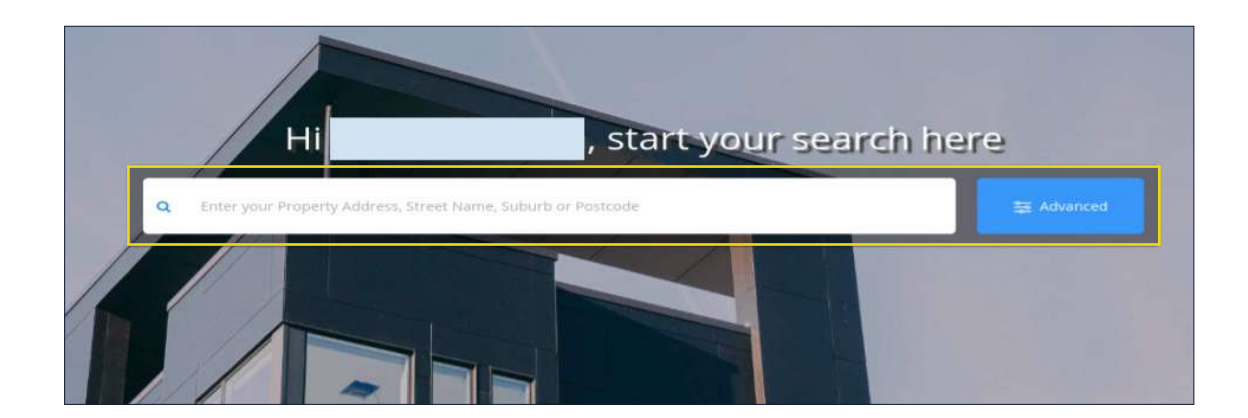

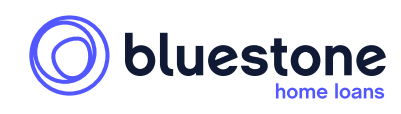

### PropertyHub Valuation Ordering Guide

4

5

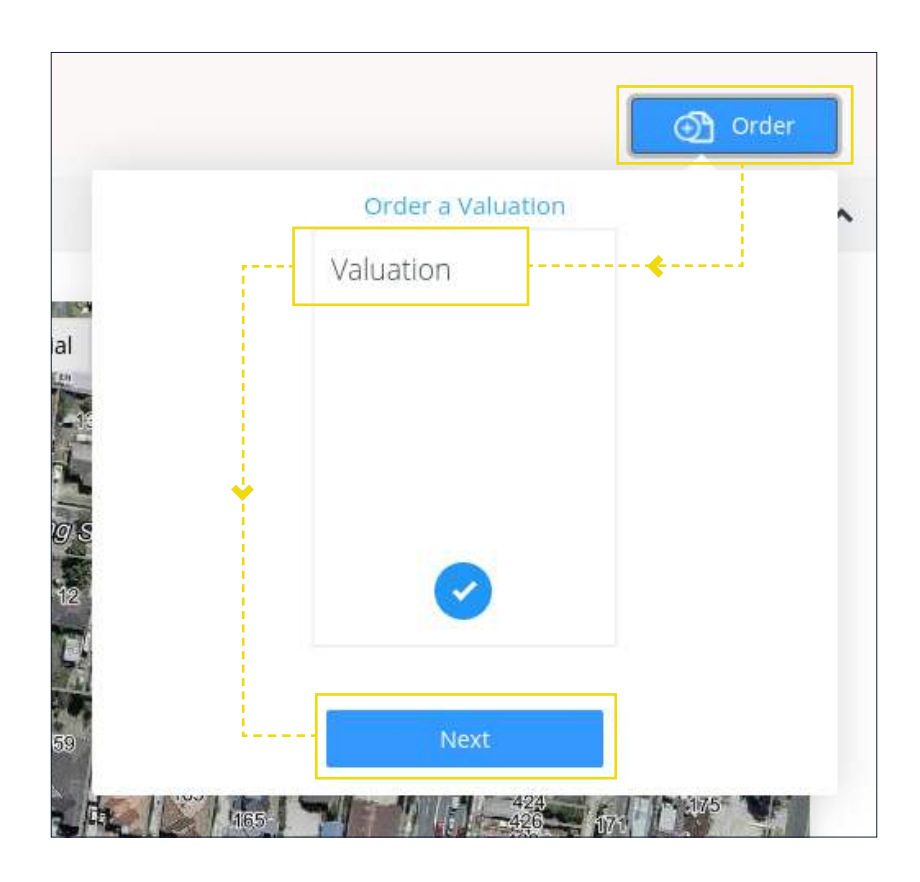

# Choose Bluestone from the lender list, scroll down to 'Next'

| Bluestone Group Pty Ltd | × Q Search |
|-------------------------|------------|
| Bluestone.              |            |
| BLUESTONE GROUP PT      | •          |
|                         |            |

At this point, we will ask you to register for access if you don't currently have access to both PropertyHub and Bluestone. Then, our team will update your profile and reply to you confirming that we have set up your access to PropertyHub and you are good to go.

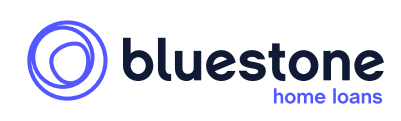

# PropertyHub Valuation Ordering Guide

| Tell us about the property and loan   By answering the questions accurately you will help ensure that the valuation type you ordered is correct and does not need re-processing later.   Property Information   Q1 Property Type *   Property Value *   Data Information   Q3 Loan Amount (for this security only) *   Q4 Loan Amount (for this security only) *   Q5 Do any of these apply?   Cancel   Cancel   Cancel   Next >                                                                                                    |    |                                                                                                    |                                  |
|----------------------------------------------------------------------------------------------------|----|----------------------------------------------------------------------------------------------------|----------------------------------|
| Property Information   Q1 Property Type *   Please select   Property Value *        Q2                                                                                                    |    | Tell us about the property and loan<br>By answering the questions accurately you will help ensure that the valuation type you ordered is correct and do | es not need re-processing later. |
| Q1 Property Type *   Property Type *   Prese select   Property Value *      Coan Information    Calculated LVR Ratio: -##  Calculated LVR Ratio: -##  Calculated LVR Ratio: -##  Calculated LVR Ratio: -##  Calculated LVR Ratio: -##  Calculated LVR Ratio: -##  Calculated LVR Ratio: -##  Calculated LVR Ratio: -##  Calculated LVR Ratio: -##  Please select  Calculated LVR Ratio: -##  Calculated LVR Ratio: -##  C |    | Property Information                                                                                                    |                                  |
| Q2 Property Value *   Loan Information     Q3   Loan Amount (for this security only)*     Q4   Loan Purpose (for this security only)*     Please select   Calculated LVR Ratio: -%     Q4   Loan Ourpose (for this security only)*     Do any of these apply?     The land area is greater then 5 acres   Vacant Land   Is a unit or apartment in a building greater than 10 storeys     Cancel     Next >                                                                                                    | Q1 | Property Type * Please select • Fieuse select a property type                                                                                           |                                  |
| Loan Information   Q3   Loan Amount (for this security only)*   Q4   Loan Purpose (for this Please select                                                                                                    | Q2 | Property Value *                                                                                                    |                                  |
| Q3 Loan Amount (for this security only)*   Q4 Loan Purpose (for this security only)*   Q5 Do any of these apply?   Calculated LVR Ratio: -#6   Q6 Terms & Conditions * is a unit or apartment in a building greater than 10 storeys   Q6   Cancel   Next >                                                                                                    |    | Loan Information                                                                                                    |                                  |
| Q4 Loan Purpose (for this security only)*   Q5 Do any of these apply?   Do any of these apply?   Vacant Land   Is a unit or apartment in a building greater than 10 storeys     Q6   Terms & Conditions *   I confirm that the information given in this form is true, complete and accurate                                                                                                    | Q3 | Loan Amount (for this security only) *                                                                                                    | 96.)                             |
| Q5       Do any of these apply?       The land area is greater then 5 acres:         Q6       Vacant Land         Is a unit or apartment in a building greater than 10 storeys         Q6       Terms & Conditions *         Cancel       Next >                                                                                                    | Q4 | Loan Purpose (for this Please select •                                                                                                    |                                  |
| Q6 Terms & Conditions * I confirm that the information given in this form is true, complete and accurate Cancel                                                                                                    | Q5 | Do any of these apply?   The land area is greater then 5 acres Vacant Land Is a unit or apartment in a building greater than 10 storeys                 |                                  |
| Cancel Next >                                                                                                    | Q6 | Terms & Conditions *                                                                                                    | 2                                |
|                                                                                                    |    | Cancel                                                                                                    | Next >                           |

## Q1 - Property Type

- > Select a property type from the available options.
- > If there is no suitable option (e.g. commercial premises), it's because Bluestone does not currently lend on that property type.

## Q2 - Property Value

- > Enter the estimated value for the property (or contract price if a purchase) that will be provided to the valuer.
- Note free valuations are only available on estimated values up to \$2m, so a higher estimate will result in a quote.

## Q3 Loan Amount

- > Enter the application loan amount.
- > Note 1 PropertyHub will cross-check the security address with the Bluestone Acceptable Security Locations tool. Valuations outside the location LVR restrictions and stated maximum loan amounts will be rejected.
- Note 2 the question states 'for this security only.' If more than one security is being offered, enter a loan amount that is reflective of the overall LVR, or the system may reject the request.
   (e.g. for a loan of \$500,000 on two securities both worth \$500,000 the overall LVR is 50%, but entering \$500,000 in the tool will calculate an LVR of 100% and reject the request).

## Q4 Loan Purpose

> Enter the purpose of the loan.

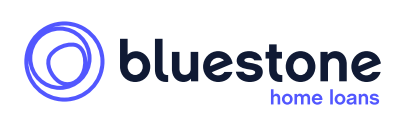

PropertyHub Valuation Ordering Guide Warning: This document is intended for mortgage brokers only and it is not to be distributed to anyone else, including consumers, under any circumstance.

## Q5 - Do any of these apply?

- > You will then be asked three qualifying questions
  - Is the land area greater than five acres?
  - Is the land vacant?
  - Is this a unit or apartment in a building greater than 10 storeys?
- These three qualifying questions reflect some fundamental security rules in place at Bluestone. If your customer's security meets any of these three criteria, we are unable to offer a loan (and therefore a valuation).

## Q6 - Terms & Conditions

Once you are happy that all the questions have been answered correctly, tick the T&C's box.

Click 'Next'

7

PropertyHub will automatically determine the appropriate valuation type. The policies on the left are maximum thresholds only

## Corelogic AVM

<=75% LVR EMV: <=\$1.5m Metro NSW/VIC <=\$1m Other Metro <=\$750k Non-Metro

# CoreLogic AVM

An Estimated Value Report provides an estimated value of a property, based on property data and statistical modelling.

📮 On Account

## **RP Desktop**

<=80% LVR EMV: <=\$2m Metro NSW/VIC <=\$1m Other Metro <=\$750k Non-Metro

# **RP** Desktop

A Desktop Valuation (EVR) is completed by a fully qualified valuer using upto-date property data.

📮 On Account

## Short Form

<=90% LVR; Please refer to our Online Credit Policy for List of Acceptable Securities

# **Residential Short Form**

A Freehold Title Mortgage Valuation provides in depth inspection and analysis of the subject property, the market conditions and the special...

**# <del>\$220.00</del> \$0.00 Buy Report** 

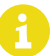

Fees associated with AVM/Desktop Vals are automatically covered by our corporate account

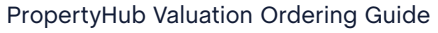

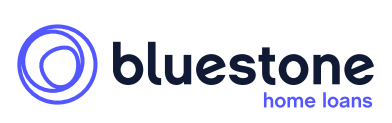

## AVMs and EVRs policy summary

| Policy item            | Details                                                                                                    |
|------------------------|----------------------------------------------------------------------------------------------------|
| Product Eligibility    | Prime and Near Prime                                                                                         |
| AVM Maximum LVR        | 75%                                                                                                    |
| EVR Maximum LVR        | 80%                                                                                                    |
|                        | • \$2m in NSW/VIC Metro                                                                                      |
| Maximum security value | <ul> <li>\$1m in other metro, and select non-metro areas<br/>(speak to your BDM for more details)</li> </ul> |
|                        | • \$750k other non-metro                                                                                     |
| Evolution              | Non arms-length transactions                                                                                 |
| Excluding              | Any property located in NT                                                                                   |
| Other notes            | <ul> <li>Max Forecast Standard Deviations (FSD)<br/>of 12% for AVMs</li> </ul>                               |

# **Disputing a valuation figure**

8

You can dispute a short-form valuation by providing us with 3 comparable sales that support a higher sale price, are no more than 6 months old and were not used in the original valuation. We will send this evidence to the valuer who will review their original assessment and determine whether to amend their report.

AVM and EVR valuations use computer-generated data and don't include a site visit. These reports can't be challenged, but a borrower can choose to pay for a short-form valuation to be used in both our assessment and dispute process, even if our policy requires only an AVM or EVR.

If a short-form valuation is ordered after an AVM or EVR has been received, the short-form valuation will be used for the application regardless of the outcome.

# Enter Customer and Access Contacts

| Instruction Details   |        |  |
|-----------------------|--------|--|
| Customers             |        |  |
| First Name *          |        |  |
| Last Name *           |        |  |
| Phone Numbers         |        |  |
| Email                 |        |  |
| Access Contacts       |        |  |
| Copy Customer Details |        |  |
| Contact Type          | Select |  |
| First Name *          |        |  |
| Last Name *           |        |  |
| Company Name          |        |  |
| Phone Numbers *       |        |  |
| Email                 |        |  |

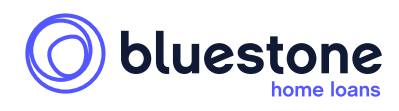

## PropertyHub Valuation Ordering Guide

Attach a contract of sale for all purchase requests, otherwise upload all documents as usual. Add comments/instructions in the comment box as needed.

| Attachments                |                      |        |
|----------------------------|----------------------|--------|
| Select document to upload. | Browse               |        |
| Description                |                      |        |
|                            | 6                    |        |
| Comments                   |                      |        |
| Comment                    |                      |        |
|                            |                      |        |
|                            |                      |        |
| < Back                     | Cancel Save as Draft | Next > |

On free valuations (AVM/Desktop/Discounted Short Forms), hitting 'Next' will finalise/order your valuation request. A valuer will automatically be assigned and PropertyHub will provide updates as the order progresses.

| Your Orde<br>We will let you know th | er is Confirmed<br>ne status of your valuation |
|--------------------------------------|------------------------------------------------|
|                                      |                                                |
|                                      |                                                |
| Residential Short Fo<br>Number       | orm - Reference                                |
| OWNERS ESTIMATE VALUE:               | LOAN PURPOSE: Purchase                         |
|                                      | VIC 3168                                       |
| 🛤 3 / 🚝 1 / 🚑 2 / 🏶 -                |                                                |
| Residential Short Form               | <del>\$440.00</del> \$0.00                     |
| TOTAL                                | \$0.00                                         |
| Prices in Australian Dollar and      |                                                |
| includes GST                         |                                                |

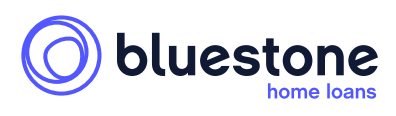

## PropertyHub Valuation Ordering Guide

Warning: This document is intended for mortgage brokers only and it is not to be distributed to anyone else, including consumers, under any circumstance.

10